1. Access to URL "<u>m.thaiairways.com</u>" then selects Check-in.

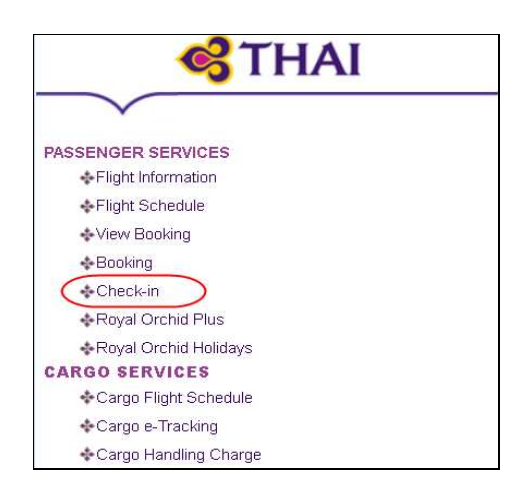

#### 2. Passenger Identification

• Entering last name combined with confirmed booking reference, electronic ticket number or Frequent Flyer Program Number then click Continue.

| 1 Start Check-in                             | 0 |
|----------------------------------------------|---|
| Welcome to Mobile Check-in !                 |   |
| Last Name:                                   |   |
| Form of Identification:<br>Booking reference |   |
| Identification Value:                        |   |
| Continue                                     | Ø |
| Back to Home Page                            |   |

#### 3. Flight and Passenger Selection

Mobile Check-in supports multi passenger's check-in (from the same and different PNRs), allowing you to select which passengers are to be checked-in. One or more passengers can be selected at the same time, including infants as long as they are travelling the same journey and class.

- 3.1 Passenger List
  - Add Frequest Flyer : after selected passenger is identified from a single reservation, passenger has the option to update their Frequest Flyer by selecting Add Frequent Flyer.

| <b>S</b> THAI                         |                     |
|---------------------------------------|---------------------|
| 2 Passenger Lis                       | t 🕜                 |
| Mr Mizuda Sample<br>No Frequent Flyer | Add Frequent Flyer> |
| Add passenger                         |                     |
| Back                                  | Continue 🔊          |

Select Airline name and enter Frequent Flyer Number. Then click Continue.

| <b>S</b> THAI                            | <b>G</b> THAI                            |
|------------------------------------------|------------------------------------------|
| 2 Frequent Flyer                         | 2 Frequent Flyer                         |
| Please enter your frequent flyer details | Please enter your frequent flyer details |
| Airline Name:                            | Airline Name:                            |
| Thai Airways                             | Thai Airways                             |
| Thai Airways 🔨                           | Frequent Elver Number:                   |
| Adria Airways                            | 77987654                                 |
| Aegean                                   | 22001004                                 |
| Air Canada                               |                                          |
| Air New Zealand                          | S Back Continue                          |
| All Nippon Airways                       |                                          |
| Asiana Airlines                          | L                                        |

• Add Passengers : you are allow to add the other passengers (same or different PNR) by selecting Add Passenger and entering identify data. Or click Back to the check-in flow.

| <b>6</b> THAI                                |  |
|----------------------------------------------|--|
| 2 Passenger List                             |  |
| Your booking has been successfully updated.  |  |
| Mr Mizuda Sample<br>TGZZ987654               |  |
| • Add pagsenger                              |  |
| Back Continue                                |  |
| <b>G</b> THAI                                |  |
| 2 Passenger Selection                        |  |
| Add a passenger you want to check-in         |  |
| Name:                                        |  |
| Form of Identification:<br>Booking reference |  |
| Identification Value:                        |  |
| Back Add passenger 🔊                         |  |

3.2 Dangerous Goods Regulation : to ensure passenger do not bring dangerous good items either load as check baggage or carry on baggage.

| Stan ALLIANCE MEMBER *     3 Dangerous goods                                               |                                                                                                    |
|--------------------------------------------------------------------------------------------|----------------------------------------------------------------------------------------------------|
| These goods a taken on boar                                                                | are considered dangerous and cannot be<br>d.                                                                                                   |
|                                                                                            | Explosives<br>Flammable Liquids<br>Flammable Solids<br>Flammable Gases<br>Radioactive Medicines<br>Poisons<br>Corrosive Materials<br>Oxidizers |
| Please press the Continue button when you have read and understood the goods restrictions. |                                                                                                    |
|                                                                                            | Continue 🔊                                                                                                    |
| Back to Home                                                                               | e Page                                                                                                    |

## 3.3 Flight List

Seat Selection

• Passengers are provided with the option to select and change seat from the seat map by cliking Change Seats.

| <b>S</b> THAI                                               |                |  |
|-------------------------------------------------------------|----------------|--|
| 3 Flight List                                               | ?              |  |
| TG775 Chiang Mai -<br>Bangkok<br>11/2/2014 ₽17:30<br>≥18:40 | Change Seats 🏷 |  |
| Mr Mizuda Sample : 36F-Economy                              |                |  |
| Back                                                        | Continue 🔊     |  |

### Change Seat

• Passengers can change their seat selection by displaying the flight seat map and choosing a new seat, then click Continue.

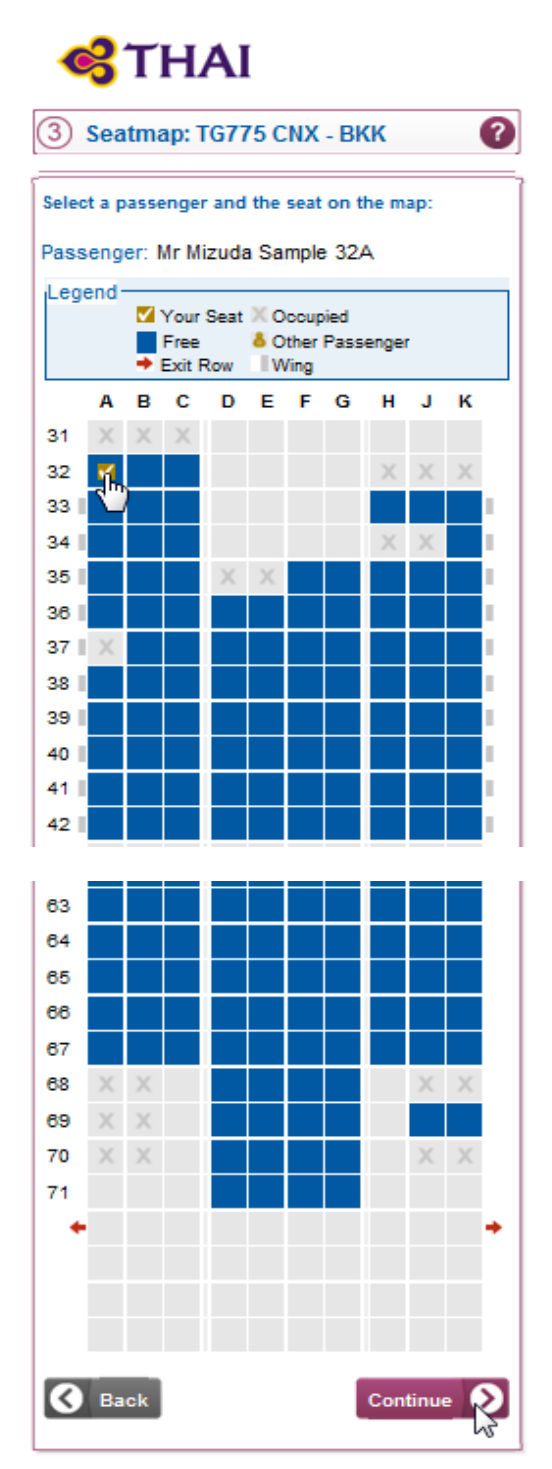

• Successfully changed seat, click Continue.

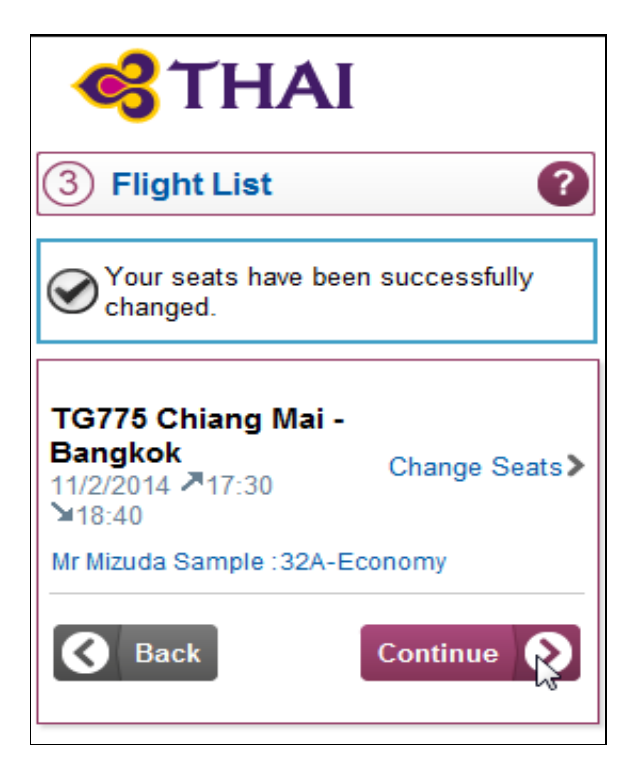

## 4. Nationality and Regulatory Data

**Provided only for destination outside Thailand**. Mobile Check-in allows passengers to input the necessary regulatory information required by the destination country. If the passengers do not have information ready, they are warned they will need to see an agent at the check-in counter and are not allowed to check-in.

| 3 Nationality                                   |
|-------------------------------------------------|
| Please choose the nationality of each passenger |
| Mr Robert Smith                                 |
| Please select                                   |
| Mrs Jennifer Smith                              |
| Please select                                   |
| Jennifer Smith's infant (Junior)                |
| Please select                                   |
| Back Continue                                   |

| ③ Regulatory Info                 | ?        |
|-----------------------------------|----------|
| Information for A Nine:           |          |
| Passenger Details<br>Nationality: |          |
| United Kingdom                    |          |
| Gender:                           |          |
| Female 💌                          |          |
| Country of Residence:             |          |
| United Kingdom 💌                  |          |
| Date of Birth:                    |          |
| 1965-10-10 YYYY-MM-DD             |          |
| Document                          |          |
| Туре:                             |          |
| Passport 💌                        |          |
| Surname:                          |          |
| NINE                              |          |
| First Name:                       |          |
| A                                 |          |
| Number:                           |          |
| XX1234567                         |          |
| 2019-10-12 VVVV-MMLDD             |          |
| Country of Issue:                 |          |
| United Kingdom                    |          |
|                                   | Continue |

# 5. Boarding Passes and Confirmation Document

**5.1 Boarding Passes** are delivered to the eligible passenger who travels to selected domestic (in Thailand) and the destination country which is not required for the advance passenger information. Then select to receive a boardingpass through <u>E-Mail, Add to Passbook or At the Airport</u>.

**A. E-Mail** : passenger has the option to collect the boarding pass through email address by selecting E-Mail and entering email address.

| <b>S</b> THAI                                             |
|-----------------------------------------------------------|
| 4 Boarding Pass                                           |
| I want to collect my boarding pass by:                    |
| ⊞ E-Mail                                                  |
|                                                           |
|                                                           |
|                                                           |
| <b>S</b> THAI                                             |
| 4 Boarding Pass                                           |
| I want to collect my boarding pass by:                    |
| 🗆 E-Mail                                                  |
| E-Mail Address for Mr Mizuda Sample<br>myself@myemail.com |
| What document will you receive?                           |

TG775 CNX-BKK: Boarding Pass

Continue

At the Airport

• Home Print Boarding Pass or Mobile Boarding Pass (only selected destination) are delivered by entering email address, click Continue then you will receive a URL by email. Passenger can opt to click on the link and save the Mobile Boarding Pass or the A4 PDF (home print boarding pass) for printing.

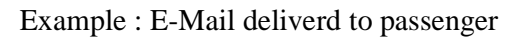

| From:<br>Sent                                                                                                    | Boarding pass<br>11 gumN#2557 16:01                                                                                               |                                                                                                    |
|----------------------------------------------------------------------------------------------------|----------------------------------------------------------------------------------------------------|----------------------------------------------------------------------------------------------------|
| lo:<br>Subject                                                                                                    | Piyanuch Thammagul<br>Your Boarding Pass Confirmation                                                                             |                                                                                                    |
| Attachments:                                                                                                    | Boarding Pass.pd f                                                                                                    |                                                                                                    |
| <b>es THAI</b>                                                                                                    |                                                                                                    | Your Travel Documents                                                                                          |
| Dear Mizuda Sample,<br>We confirm you that you have                                                                                                    | been successfully checked-in.                                                                                                    |                                                                                                    |
| Please find enclosed your boar<br>To do so, double-click on the PD<br>pass at different security check<br>Apart from the attached boardin                                                                                                    | ding pass and print it.<br>F file attached to this email and pr<br>points at the airport.<br>1g pass, this email content has no n | int it. You will be required to present your boarding egulatory value. It is not required to print this email. |
| Manage your booking                                                                                                    |                                                                                                    |                                                                                                    |
| Click here to disp                                                                                                    | lay your mobile boarding pass                                                                                                    |                                                                                                    |
| Booking Details                                                                                                    |                                                                                                    |                                                                                                    |
| Passenger:<br>MIZUDA SAMPLE                                                                                                    |                                                                                                    | From:<br>CHIANG MAI INTERNATIONAL                                                                              |
| Booking Reference:<br>346CO3                                                                                                    |                                                                                                    | 11 Feb 2014 - 17:30<br>To:                                                                                     |
| Right:<br>TG775 - Economy                                                                                                    | <u> </u>                                                                                                    | BANGKOK SUVARNABHUMI INTL                                                                                      |
| TG775 - Economy                                                                                                    |                                                                                                    | 11 Feb 2014 - 18:40                                                                                            |
| Latest Boarding Time:<br>17:00                                                                                                    |                                                                                                    |                                                                                                    |
| Baggage Information<br>If you need to check-in luggage<br>- Please make sure that your bag<br>boarding pass for more details).<br>- Go to the airport baggage drop                                                                                                    | e<br>ggage comply to the maximum weig<br>x-off desk before the check-in dead                                                      | th and size restrictions on your flight (refer to your line for your flight, indicated on your boarding pass.  |
| If you are not travelling with cl<br>Go directly to the boarding gate                                                                                                    | hecked baggage<br>before the time limit (last call) ind                                                                           | dicated on your boarding pass.                                                                                 |
| You may find more information                                                                                                    | in the Baggage section of our websi                                                                                               | te.                                                                                                    |
| Few tips for your journ                                                                                                    | ey                                                                                                    |                                                                                                    |
|                                                                                                    | 1                                                                                                    |                                                                                                    |
| Please arrive early at the airport<br>you are not present before this o                                                                                                    | t to pass the security formalities an<br>feadline, you are not guaranteed to                                                      | d respect the time limit for boarding (last call). If<br>get on board of your flight.                          |
| IMPORTANT:<br>- Please make sure that you are in possession of the regulatory documents required for your journey and have read the<br>list of prohibited items in the cabin and in the hold.<br>- Make sure that nobody has been able to interfere with your luggage without your knowledge.<br>- Warning: the transport of liquids (gel, cream,) is restricted in the cabin.<br>Thank you for choosing Thai Airways, we wish you a pleasant journey. |                                                                                                    |                                                                                                    |
| Do not forward this e-mail as it contains your personal information.<br>Do not reply to this e-mail as it is used to deliver e-mails only. If you need assistance, visit our online help. If you<br>require further information about your booking, visit <u>thatairways.com</u> .                                                                                                    |                                                                                                    |                                                                                                    |
| boardingpass@thaiairways.com                                                                                                    |                                                                                                    |                                                                                                    |
|                                                                                                    |                                                                                                    |                                                                                                    |
|                                                                                                    |                                                                                                    |                                                                                                    |

• After passenger click Continue, Check-in is completed and flight Information is displayed.

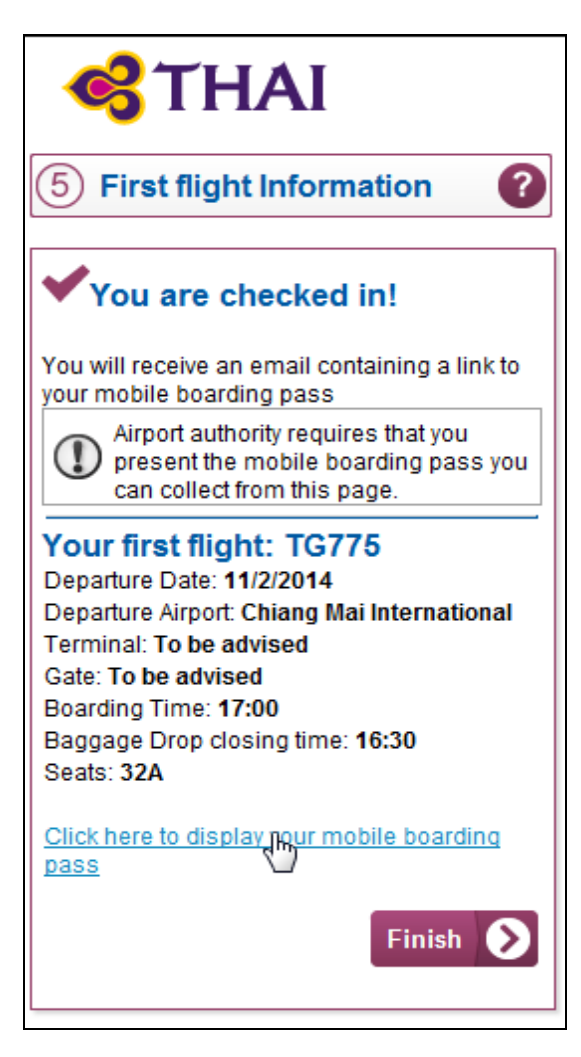

Example : Home Print Boarding Pass

| CONC                                                                                                    | AIRLINE STAMP                                                                                                    |
|----------------------------------------------------------------------------------------------------|----------------------------------------------------------------------------------------------------|
| NAME OF PASSENGER / นามสกุล - ชื่อ<br>Semple / Mizuda Mr<br>SEAT / ที่นัง 32A SEQUENCE NO. 2<br>ETKT217230182164101<br>GATE CLOSES 10 MINUTES BEFORE DEPARTURE /<br>ประสูทางออกขึ้นเครื่องปีค 10 นาทีก่อนเวลาที่ก่าหนด                                                                                                    | FLIGHT / เพี่ยวอิน<br>TG775 / 11FEB<br>FROM / shn CHIANG MAI INTERNATIONAL /C<br>TO / ถึง BANGKOK SUVARNABHUMI INT<br>SPECIAL MEAL / อาหารพิเศษ<br>GATE / BOARDING <b>1700</b><br>ประตู TIME /<br>เวลาอันเครื่อง |
| Information before you fly This boarding pass is valid for the specified flight, date, time and passenge THAI/THAI Smile reserve the right to refuse passenger(s) with improper tra Reservations are subject to cancellation if you are not on board the aircraft Arthing at the Airport                                                                                                    | er's name only.<br>avel documents.<br>It at least 20 minutes prior to departure                                                                                                    |
| Please report to THAUTHAI Smile Internet Check-In Counter at least 60 min<br>flight or at least 45 minutes prior to scheduled departure time for domestic fl<br>- Home Print Boarding Pass, in full A4 size at every checkpoint for security p<br>- Travel Documents e.g. Passport, ID card, Visa and health Certificates (if a<br>- Credit/Debit card used to purchase the flights e-ticket (if applicable).<br>- Check-in baggage to drop off. | utes prior to scheduled departure time for international<br>light with the following items:<br>purpose.<br>pplicable).                                                                                           |
| Bengkok Suvernebhumi Airport:                                                                                                    |                                                                                                    |
| International flight: Please contact Internet Check-In Counter to verify docur                                                                                                    | ments and drop off your check-in baggage.                                                                                                    |
| Domestic flight: With check-in baggage, please contact Internet Check-in C<br>directly through Security checkpoint and to the gate.                                                                                                    | counter to drop off. Without check-in baggage can proceed $\varsigma^{\rm m}$                                                                                                    |
|                                                                                                    |                                                                                                    |
| Pease present for Gate Sta<br>TG775 / 11FEB CNX-BKK Se<br>SE                                                                                                    | aff<br>AME OF PASSENGER / นามศกุล - ชื่อ<br><b>imple / Mizuda Mr</b><br>EAT / ที่นั้ง <b>32A</b> SEQUENCE NO <b>2</b>                                                                                            |

Example : Mobile Boarding Pass delivered to passenger via e-mail or directly retrieved from mobile phone

| Soarding Pass                                        |                                        |                                        |
|------------------------------------------------------|----------------------------------------|----------------------------------------|
| the source and                                       |                                        |                                        |
| Mr Sample                                            | Mizuda                                 |                                        |
| Flight<br>TG775                                      | From<br>Chiang Mai<br>(CNX)            | To<br>Bangkok<br>(BKK)                 |
| Departure<br>11/02/2014 (1                           | 17:30)                                 | Boarding<br>17:00                      |
| Terminal<br>Check<br>monitors                        | Gate<br>Check<br>monitors              | Seat<br>32A                            |
| Seq<br>002                                           | Booking Ref<br>346CO3                  | Class<br>Economy                       |
| Etkt<br>2172301821                                   | 64101                                  |                                        |
| Frequent Fly<br>TGZZ987654                           | er<br>1                                |                                        |
| Thai Airw<br>Important:<br>Please report<br>by 17:00 | ays wishes your at the boarding o      | u a nice flight!<br>gate at the latest |
| If you have b<br>to the Bag Dr                       | aggage to check-<br>op desk at the air | in, please first go<br>port.           |

**B.** Add to Passbook : when passengers using an iPhones or iPods supporting the Apple iOS6 feature, they can also save directly the boaridng pass in Passbook format.

| <b>G</b> THAI                          |
|----------------------------------------|
|                                        |
| (4) Boarding Pass                      |
| I want to collect my boarding pass by: |
| ⊞ E-Mail                               |
|                                        |
| ⊞ At the Airport                       |
| ⊞ Add to Passbook                      |

• When passengers opt Add to Passbook, Passbook Boarding Pass is delivered to their iOS operating mobile phone. They can then save it.

Example : Passbook Boarding Pass

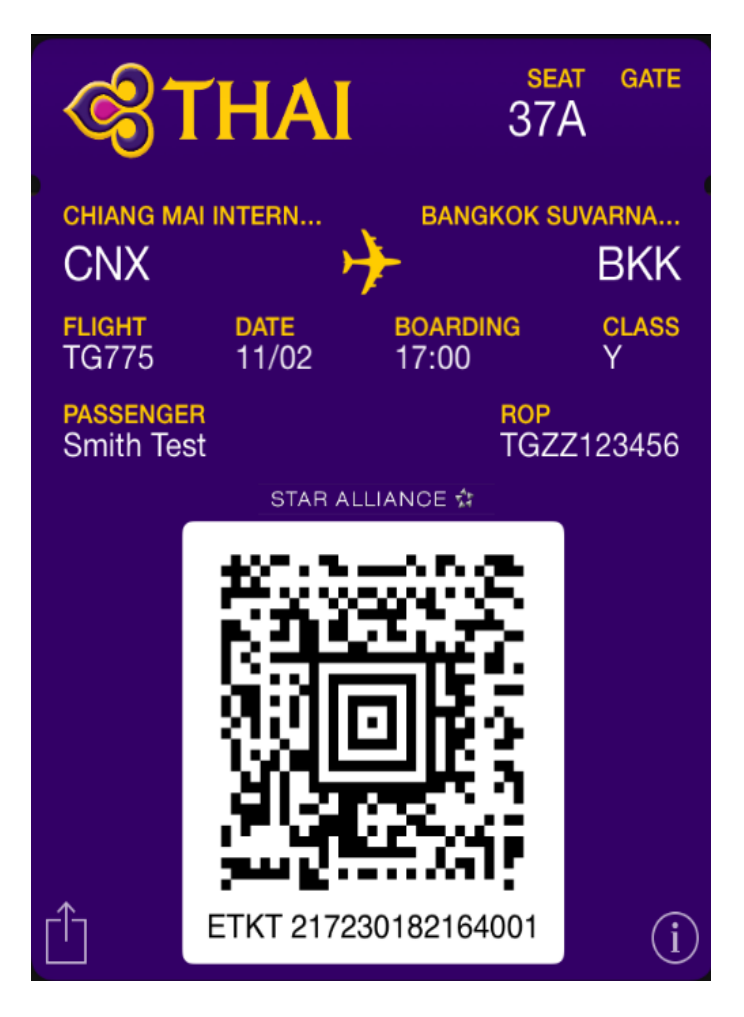

**Note:** Mobile Boarding Pass and Passbook Boarding Pass are applicable for passenger departing from BKK, CNX and HKT to domestic who not purchases ticket through credit/debit card via web or telephone.

**C. At the Airport** : passenger who selects to obtain the boarding pass at the airport, click Continue.

| <b>S</b> THA            | I                |
|-------------------------|------------------|
| 4 Boarding Pa           | ss 🕐             |
| I want to collect my bo | parding pass by: |
| ⊞ E-Mail                |                  |
| At the Airport          |                  |
| S Back                  | Continue         |

• Flight Information is given to passenger.

| <b>S</b> THAI                                                                                                 |
|----------------------------------------------------------------------------------------------------|
| 5 First flight Information 🕜                                                                                  |
| ✓You are checked in!                                                                                          |
| You can now go to the check-in desk to<br>retrieve your boarding pass                                         |
| Airport authority requires that you<br>present the mobile boarding<br>pass you can collect from this<br>page. |
| Your first flight: TG775<br>Departure Date: 11/2/2014<br>Departure Airport: Chiang Mai<br>International       |
| Terminal: To be advised<br>Gate: To be advised                                                                |
| Boarding Time: <b>17:00</b><br>Baggage Drop closing time: <b>16:30</b><br>Seats: <b>32A</b>                   |
| <u>Click here to display your mobile</u><br>boarding pass                                                     |
| Finish 💽                                                                                                    |

**5.2 Confirmation Document** is delivered to passenger purchases ticket through credit/debit card via web / telephone and passenger who completed regulatory data but travels to destination country that require for APP/API/AQQ/ADC. These kinds of passengers are not allowed to receive boarding passes.

• When passengers are completed check-in but ineligible for any Mobile Boarding Passes. This screen is displayed with prompt message.

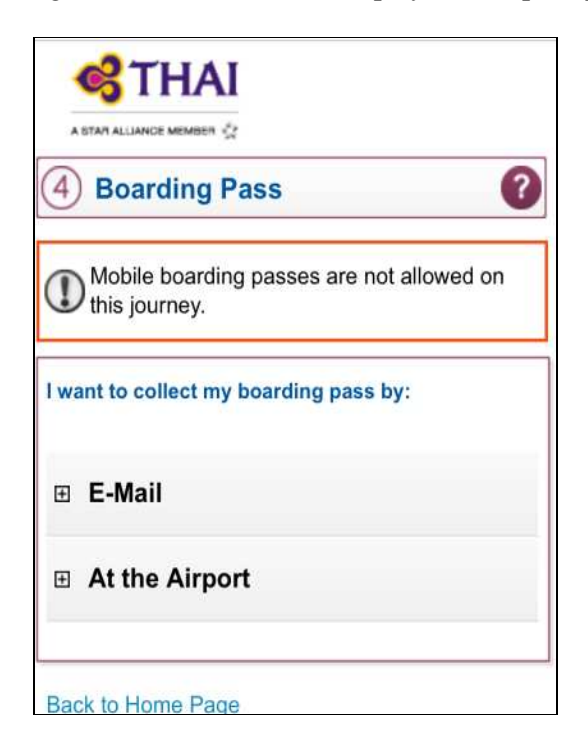

• Passengers have to print or save the Confirmation Document from email received as they required obtaining boarding pass at check-in counter.

#### Example : Confirmation Document

|                                                                                                    | NAME OF PASSENGER / whiting - So<br>Sscipaxe / Tue Mr                                                                                                    | FLIGHT / the<br>                                                                                                    | nûu.<br>FEB                                                       |            |
|----------------------------------------------------------------------------------------------------|----------------------------------------------------------------------------------------------------|----------------------------------------------------------------------------------------------------|-------------------------------------------------------------------|------------|
|                                                                                                    | SEAT / MÁN SIK SEQUENCE NO. 3                                                                                                    | FROM/ ann                                                                                                    | SYDNEY KINGSFOR                                                   | D SMITH /S |
|                                                                                                    | 7.                                                                                                    | 10/64                                                                                                    | BANGKOK SUVARNA                                                   | BHUMIINT   |
|                                                                                                    | ETKT217290182142201                                                                                                    |                                                                                                    |                                                                   |            |
|                                                                                                    | GATE CLOSES 10 MINUTES BEFORE DEPARTURE /<br>ประมูทางธอกขึ้นเครื่องมีค 10 มาที่ก่อนเวลาที่กำหนด                                                                                                    | GATE /<br>ଧୀରମ୍ବ                                                                                                    | BOARDING<br>TIME /<br>เวลาชั้นเครื่อง                             | 0920       |
| Information<br>• This confir<br>• THANTHAI<br>• Reservatio<br>• PLEASE C                                                                                                    | before you fly<br>mation document is velid for the specified flight, date. Time and<br>Smile reserve the right to refuse passenger(s) with improper to<br>no are subject to cancellation if you are not on board the aircrait<br>CONTACT CHECK-IN COUNTER TO GET YOUR BOARDING                                                                                                    | pessenger's name or<br>revel documents.<br>It at least 20 minutes p<br>PASS                                                                                                  | ly.<br>Inior to deporture                                         |            |
| Information<br>• This confin<br>• THAJTHAJ<br>• Reservatio<br>• PLEASE O<br>Arriving attl                                                                                                    | before you fiv<br>mation document is velid for the specified flight, data, time and<br>Smile reserve the right to refuse passenger(s) with improper to<br>ns are subject to cancellation if you are not on board the aircraf<br>XONTACT CHECK-IN COUNTER TO GET YOUR BOARDING<br>to Airport                                                                                                    | pessenger's name or/<br>revel documents.<br>It at least 20 minutes p<br>PASS                                                                                                 | ly.<br>Prior to deperture                                         |            |
| Information<br>• This confir<br>• THAPTHAP<br>• Paservatio<br>• PLEASE O<br>Antiving at the<br>Plance report                                                                                             | before you fly<br>mation document is valid for the specified flight, date. Time and<br>Smile reserve the right to refuse passenger(s) with improper to<br>no are subject to concellation if you are not on board the aircrait<br>IONTACT CHECK-IN COUNTER TO GET YOUR BOARDING<br>to Airport<br>at to THAI/THAI Smile Internet Check-In Counter at least 60 min                                                                                                    | pessenger's name or<br>ravel documents.<br>It at least 20 minutes p<br>PASS<br>nutes prior to schedule                                                                       | ly.<br>vior to deporture<br>deporture time for inter              | mational   |
| Information<br>• This confir<br>• THAI/THAI<br>• Reservatio<br>• PLEASE O<br>Arriving at th<br>Please repo<br>fight or at le                                                                             | before you fiv<br>mation document is valid for the specified flight, date, time and<br>Smile reserve the right to refuse passenger(s) with improper to<br>ns are subject to cancellation if you are not on board the aircrait<br>CONTACT CHECK-IN COUNTER TO GET YOUR BOARDING<br>to Airport<br>et to THAVTHAI Smile Internet Check-in Counter at least 60 min<br>est 45 minutes prior to scheduled departure time for domesto f                                                                                                    | pessenger's name or/<br>revel documents.<br>It at least 20 minutes p<br>PASS<br>nutes prior to schedule<br>fight with the following                                          | ly.<br>vior to departure<br>id departure time for inter<br>bema:  | mational   |
| Information<br>• This confin<br>• THAUTHAI<br>• Reservatio<br>• PLEASE C<br>Antwing at U<br>Please repo<br>Sight or at le<br>• Travel Doc<br>• Credit/Deb<br>• Check-in b                                | before you fly<br>mation document is valid for the specified flight, date, time and<br>Smile reserve the right to refuse passenger(s) with improper to<br>no are subject to concellation if you are not on board the aircrait<br>IONTACT CHECK-IN COUNTER TO GET YOUR BOARDING<br>to Airport<br>at to THANTHAI Smile Internet Check-In Counter at least 60 min<br>east 45 minutes prior to scheduled departure time for domestic fl<br>suments e.g. Passport, ID card, Vise and health Certificates (if a<br>it card used to purchase the fights e-ticket (if applicable),<br>eggage to drop off.                        | pessenger's name or<br>revel documents.<br>It at least 20 minutes p<br>PASS<br>nutes prior to schedule<br>light with the following<br>applicable).                           | ly.<br>vior to deporture<br>Id deporture time for inte<br>items:  | mational   |
| Information:<br>• This confin<br>• THAI/THAI<br>• Reservation<br>• PLEASE O<br>Antiving at U<br>Please rapo<br>fight or at le<br>• Credit/Deb<br>• Check-in b<br>Bangkok Su                              | before you fiv<br>mation document is valid for the specified flight, date, time and<br>Smile reserve the right to refuse passenger(s) with improper to<br>ns are subject to cancellation if you are not on board the aircrait<br>CONTACT CHECK-IN COUNTER TO GET YOUR BOARDING<br>to Airport<br>et to THANTHAI Smile Internet Check-In Counter at least 60 mile<br>set 45 minutes prior to scheduled departure time for domestic f<br>numents e.g. Passport, ID card, Vise and health Certificates (if a<br>it card used to purchase the flights e-ticket (if applicable),<br>aggape to drop off.<br>warmabhami Airport. | passenger's name of<br>revel documents.<br>It at least 20 minutes p<br>PASS<br>nutes prior to schedule<br>fight with the following<br>applicable).                           | ly.<br>Irior to departure<br>Id departure time for inte<br>Berna: | mational   |
| Information<br>• This confin<br>• THAUTHAI<br>• Reservatio<br>• PLEASE C<br>Antwing at II<br>Please repo<br>Sight or at le<br>• Travel Doc<br>• Credit/Deb<br>• Check-in b<br>Bangkok Su<br>Internatione | before you fiv<br>mation document is valid for the specified flight, date, time and<br>Smile reserve the right to refuse passenger(s) with improper to<br>no are subject to concellation if you are not on board the aircrait<br>IONTACT CHECK-IN COUNTER TO GET YOUR BOARDING<br>to Airport<br>at to THANTHAI Smile Internet Check-In Counter at least 60 min<br>east 45 minutes prior to scheduled departure time for domestic f<br>uments e.g. Passport, ID card, Vise and health Certificates (if a<br>ti card used to purchase the fights e-ticket (if applicable),<br>aggaps to drop off.<br>warmabhami Airport.   | pessenger's name or<br>revel documents.<br>It at least 20 minutes p<br>PASS<br>nutes prior to schedule<br>light with the following<br>applicable).<br>Iments and drop off yo | ly.<br>vior to deporture<br>Id departure time for inte<br>items:  | mational   |

**Important Notice**: Confirmation Document is not a boarding pass; only information is to confirm that passenger is already checked-in, but ineligible to deliver boarding passes. Passengers do not allow proceeding to the immigration or boarding the aircraft through this document. They are required to obtain a regular boarding pass at the check-in counter.

## 6. Check-inCancelled

Passengers have to revisit the check-in identification and select Cancel.

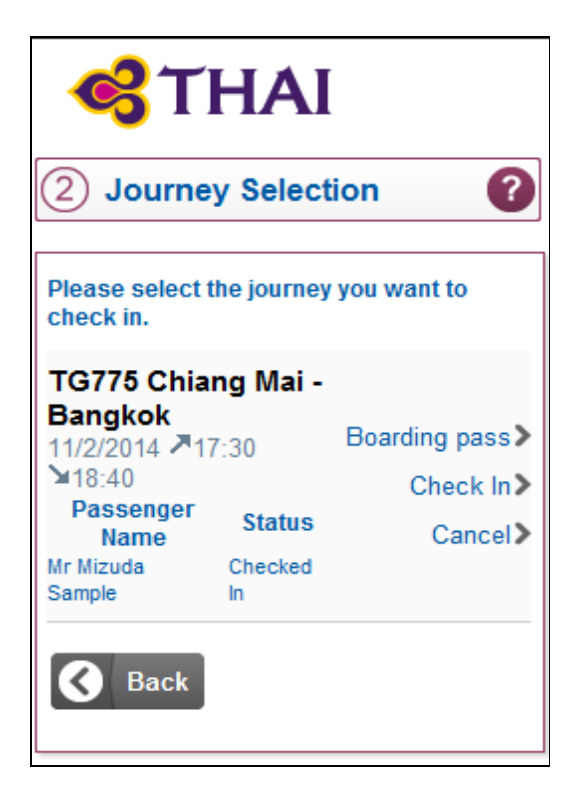

• After passenger is already cancelled check-in, prompt message from the application is reminded. Passenger needs to contact check-in counter.

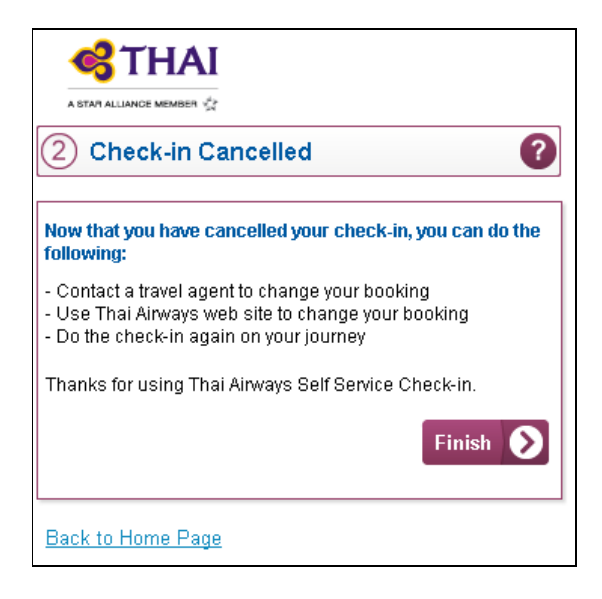

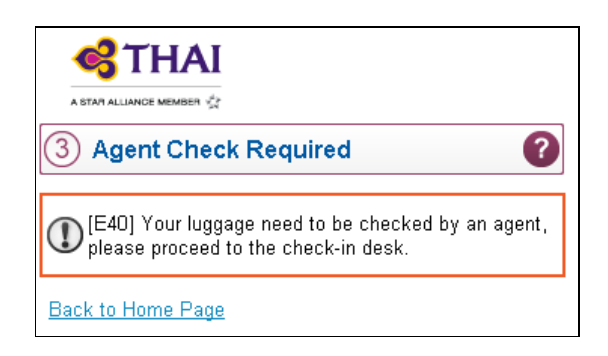